### Schritt 1: Beteiligungsportal Sachsen öffnen

Das Beteiligungsportal ist unter der Adresse <u>https://bürgerbeteiligung.sachsen.de</u> erreichbar. Fragen zur Nutzung des Beteiligungsportals können an <u>beteiligungsportal@smi.sachsen.de</u> gesendet werden.

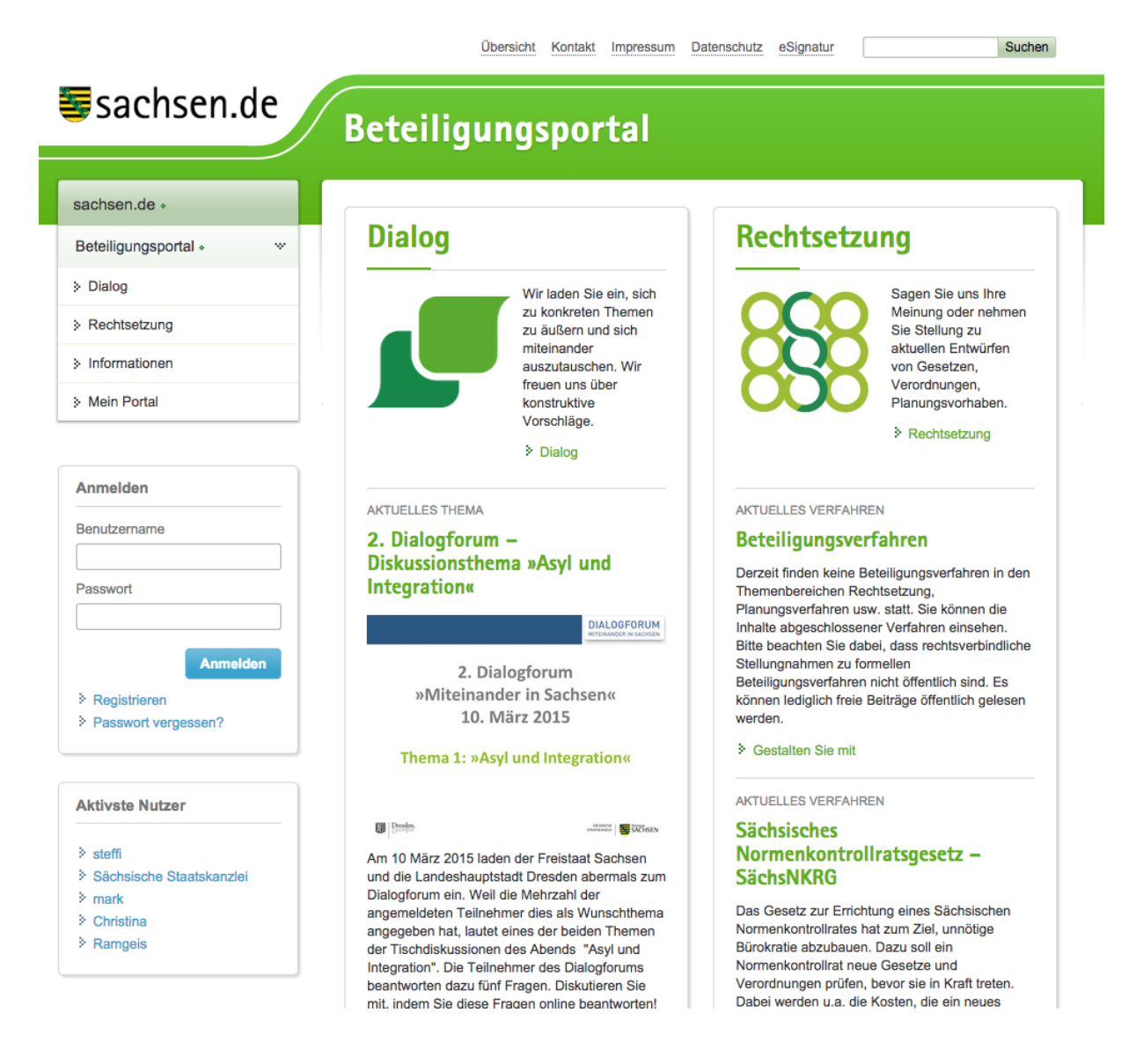

Über das Beteiligungsportal sind zwei Formen der Beteiligung (Dialog und Rechtsetzung) möglich. Das Beteiligungsverfahren zur Bedarfsbeschreibung des "Standard für den Austausch von Akten, Vorgängen und Dokumenten (AVD)" ist über den Bereich **Rechtsetzung** erreichbar.

# Schritt 2: Anmeldung oder Registrierung am Beteiligungsportal

| Anmelden     |          |  |
|--------------|----------|--|
| Benutzername | ]        |  |
| Passwort     |          |  |
|              | Anmelden |  |
| Registrieren |          |  |

Für die Teilnahme am Beteiligungsverfahren ist zunächst eine Registrierung am Beteiligungsportal notwendig.

Wenn bereits ein Benutzerkonto als Institution vorhanden ist, kann die Anmeldung mit Benutzername und Passwort erfolgen.

## Schritt 3: Registrierung durchführen

Im Dialog zur Registrierung muss die Option "Beteiligen Sie sich als Privatperson?" deaktiviert werden. Wenn eine Registrierung als Privatperson erfolgt, ist ein Zugriff auf das Beteiligungsverfahren zur Bedarfsbeschreibung des "Standard für den Austausch von Akten, Vorgängen und Dokumenten (AVD)" nicht möglich.

| Registrieren                                                                                                    |                                       |                                                                                                    |
|----------------------------------------------------------------------------------------------------|---------------------------------------|----------------------------------------------------------------------------------------------------|
| Wenn Sie sich hier registrieren, können Sie<br>einbringen. Bitte füllen Sie dazu das Formula<br>die Aufforderung, Ihre Anmeldung zu bestäti | sich aktiv d<br>ar aus. Im /<br>igen. | lurch eigene Beiträge, Kommentare und Stellungnahmen<br>Anschluss an die Registrierung erhalten Sie per E-Mail |
| Beteiligen Sie sich als Privatperson?                                                                                                    | 0                                     |                                                                                                    |
| Benutzername *                                                                                                    | 0                                     |                                                                                                    |
| Passwort *                                                                                                    | 0                                     |                                                                                                    |
| Passwort wiederholen *                                                                                                    |                                       |                                                                                                    |
| E-Mail-Adresse *                                                                                                    | 0                                     |                                                                                                    |
| Name der Organisation *                                                                                                    |                                       |                                                                                                    |
| Organisationstyp *                                                                                                    |                                       | Staatliche Behörde Freistaat Sachsen                                                                           |
| E-Mail-Adresse des Ansprechpartners *                                                                                                    |                                       |                                                                                                    |
| Straße, Hausnummer *                                                                                                    |                                       |                                                                                                    |
| Ort *                                                                                                    |                                       |                                                                                                    |
| PLZ *                                                                                                    |                                       |                                                                                                    |
| Benachrichtigungen aktivieren                                                                                                    | 0                                     |                                                                                                    |

## Schritt 4: Aufruf des Beteiligungsverfahrens AVD - Bedarfsbeschreibung

Nach Anmeldung mit einem Institutionenkonto steht das Beteiligungsverfahren zur Bedarfsbeschreibung des "Standard für den Austausch von Akten, Vorgängen und Dokumenten (AVD)" im Bereich Rechtsetzung zur Verfügung.

| sachsen.de ∗                                                                           |
|----------------------------------------------------------------------------------------|
| Beteiligungsportal • ····                                                              |
| Rechtsetzung ···                                                                       |
| > AVD - Bedarfsbeschreibung                                                            |
| > Beteiligungsverfahren                                                                |
| <ul> <li>Sächsisches</li> <li>Normenkontrollratsgesetz –</li> <li>SächsNKRG</li> </ul> |
|                                                                                        |

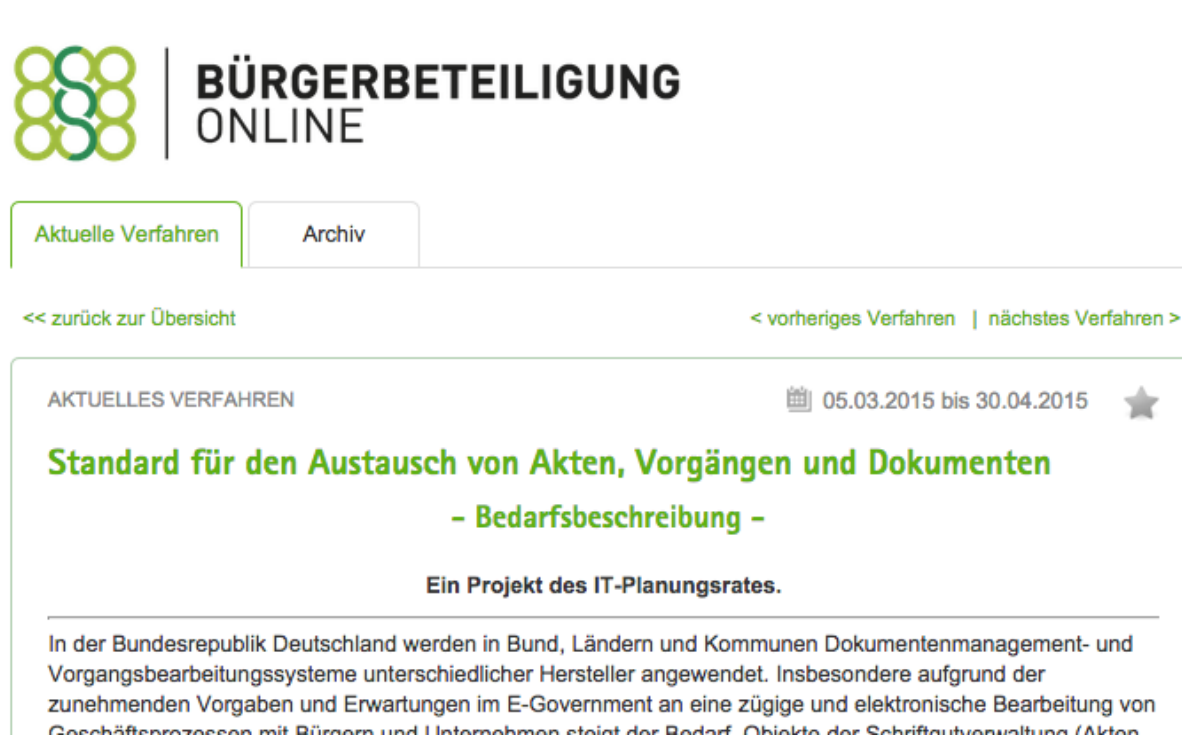

ŵ

Die veröffentlichte Bedarfsbeschreibung im PDF-Format steht zusätzlich im Bereich "Informationen zum Verfahren" zur Verfügung.

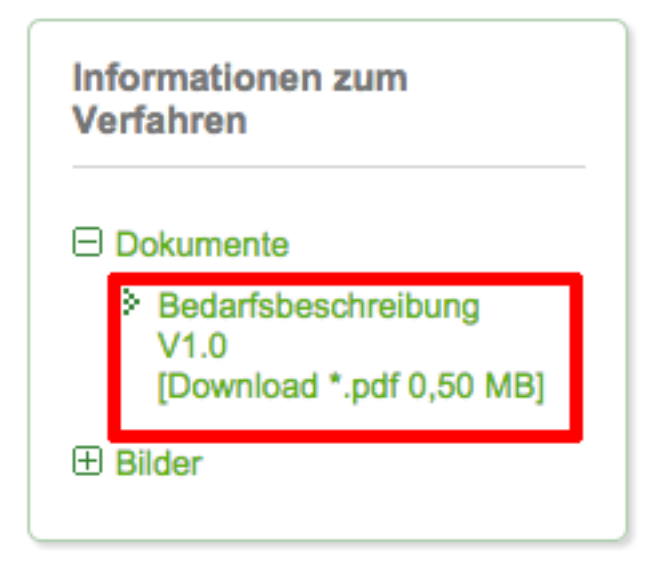

### Schritt 5: Navigation innerhalb des Beteiligungsverfahrens

Im Bereich "Gegenstände des Verfahrens" wird die Struktur/Gliederung der Bedarfsbeschreibung angezeigt. Auf die einzelnen Abschnitte der Bedarfsbeschreibung kann direkt zugegriffen werden.

| sachsen.de ₊                                                                                                    |                                                                                                    | IGUNG                                                                          |
|----------------------------------------------------------------------------------------------------|----------------------------------------------------------------------------------------------------|--------------------------------------------------------------------------------|
| beteingungsportal • · ····                                                                                       | OOO   UNLINE                                                                                                   |                                                                                |
| Rechtsetzung w                                                                                                   |                                                                                                    |                                                                                |
| > AVD - Bedarfsbeschreibung                                                                                      | Aktuelle Verfahren Archiv                                                                                      |                                                                                |
| Beteiligungsverfahren                                                                                            | << zurück zur Übersicht                                                                                        | < vorheriges Verfahren   nächstes Verfahren                                    |
| <ul> <li>Sächsisches<br/>Normenkontrollratsgesetz –<br/>SächsNKRG</li> </ul>                                     | AKTUELLES VERFAHREN                                                                                            | 🕮 05.03.2015 bis 30.04.2015 🔺                                                  |
| > Archiv                                                                                                    | Standard für den Austausch von                                                                                 | Akten, Vorgängen und Dokumenten                                                |
|                                                                                                    | Inhaltsverzeichnis                                                                                             | < vorherige Seite   nächste Seite >                                            |
| Gegenstände des<br>Verfahrens                                                                                    | 4.1 Organisatorisch technische Grundanforde                                                                    | erungen                                                                        |
| Bedarfsbeschreibung                                                                                              | Die Kommunikationspartner müssen sich vor der<br>Rahmenbedingungen verständigen. Dies betrifft u               | m Datenaustausch über organisatorische und technische<br>u.a.:<br>nten Systeme |
| Rodarfeboschroiburg                                                                                              | <ul> <li>Versand einer Struktur (Akten, Voraänge, Die</li> </ul>                                               | okumente) mit Metadaten                                                        |
| Devanspeschreidung                                                                                               | <ul> <li>Versand von Dokumenten mit Metadaten</li> </ul>                                                       |                                                                                |
| <ul> <li>&gt; 1 Einleitung</li> <li>              £ 2 Regelungsgegenstand /<br/>Geltungsbereich      </li> </ul> | <ul> <li>Festlegung, welche Daten übergeben und welche beiten in dem empfangenden System zuzuordnen</li> </ul> | chen (vorhandenen oder eigens dafür definierten) Datenfeldern                  |
| 4 Übergreifende Anforderunge                                                                                     | Verantwortung für Datengualität                                                                                |                                                                                |
| 4.1 Organisatorisch<br>technische                                                                                | <ul> <li>Festlegung über die Transportwege, z. B.</li> </ul>                                                   |                                                                                |
| Grundanforderungen                                                                                               | Web Service,                                                                                                   |                                                                                |
| 3 4.2 Darstellung von<br>Strukturen                                                                              | Austauschverzeichnis/-Laufwerk                                                                                 |                                                                                |
| 3 4.3 Metadaten                                                                                                  | Austauschdatenbank                                                                                             |                                                                                |
| 4.4 Versionen und<br>Repräsentationen                                                                            | OSCI-Transport                                                                                                 |                                                                                |
| 4.5 Umgang mit großen                                                                                            | De-Mail                                                                                                    |                                                                                |
| Datenmengen<br>3 4.6 Austausch von                                                                               | FTP-Server                                                                                                    |                                                                                |
| Nachrichten<br>3 4.7<br>Datenschutzanforderungen                                                                 | <ul> <li>bei synchroner Verarbeitung ist sicherzusteller<br/>der beteiligten Systeme erfolgt</li> </ul>        | n, dass im Rahmen der Kommunikation eine Authentifizierung                     |
| <ul> <li>4.8 Quittung /<br/>Empfangsbestätigung</li> </ul>                                                       | <ul> <li>Festlegung des Formats (der Formate) der tran<br/>Dateiformate transportieren können</li> </ul>       | nsportierten Datei(en), grundsätzlich soll der Standard AVD alle               |
| <ul> <li>4.9 Dokumentationspflichter</li> <li>5 Beschreibung der</li> </ul>                                      | <ul> <li>Sicherstellung der Vollständigkeit und Integritä</li> </ul>                                           | it der Daten (z. B. Hashwertverfahren)                                         |
| <ul> <li>P 6 Bewertungskriterien</li> <li>§ 7 Angestrebter</li> </ul>                                            | Inhaltsverzeichnis                                                                                             | < vorherige Seite   nächste Seite >                                            |
| Beschlussvorschlag IT-<br>Planungsrat                                                                            |                                                                                                    | Ihre Stellungnahme                                                             |

Zur Navigation durch die Bedarfsbeschreibung stehen die Blätterfunktionen "vorherige Seite" und "nächste Seite" zur Verfügung.

Über den Link "Inhaltsverzeichnis" kann das Inhaltsverzeichnis der Bedarfsbeschreibung geöffnet werden und auch darüber direkt zu einem anderen Abschnitt gewechselt werden.

# Inhaltsverzeichnis »Bedarfsbeschreibung«

- 1 Einleitung
- 2 Regelungsgegenstand / Geltungsbereich
- 3 Kommunikationsszenarien
- 4 Übergreifende Anforderungen
  - 3 4.1 Organisatorisch technische Grundanforderungen
  - 4.2 Darstellung von Strukturen
  - 4.3 Metadaten
  - 3 4.4 Versionen und Repräsentationen
  - 3 4.5 Umgang mit großen Datenmengen
  - 4.6 Austausch von Nachrichten
  - 3 4.7 Datenschutzanforderungen
  - 3 4.8 Quittung / Empfangsbestätigung
  - 4.9 Dokumentationspflichten
- 5 Beschreibung der Kommunikationsszenarien
- > 7 Angestrebter Beschlussvorschlag IT-Planungsrat

#### Schritt 6: Abgeben einer Stellungnahme

Über die Schaltfläche "Ihre Stellungnahme" kann in jedem Abschnitt der Dialog zur Eingabe einer Rückmeldung zur Bedarfsbeschreibung des "Standard für den Austausch von Akten, Vorgängen und Dokumenten (AVD)" geöffnet werden.

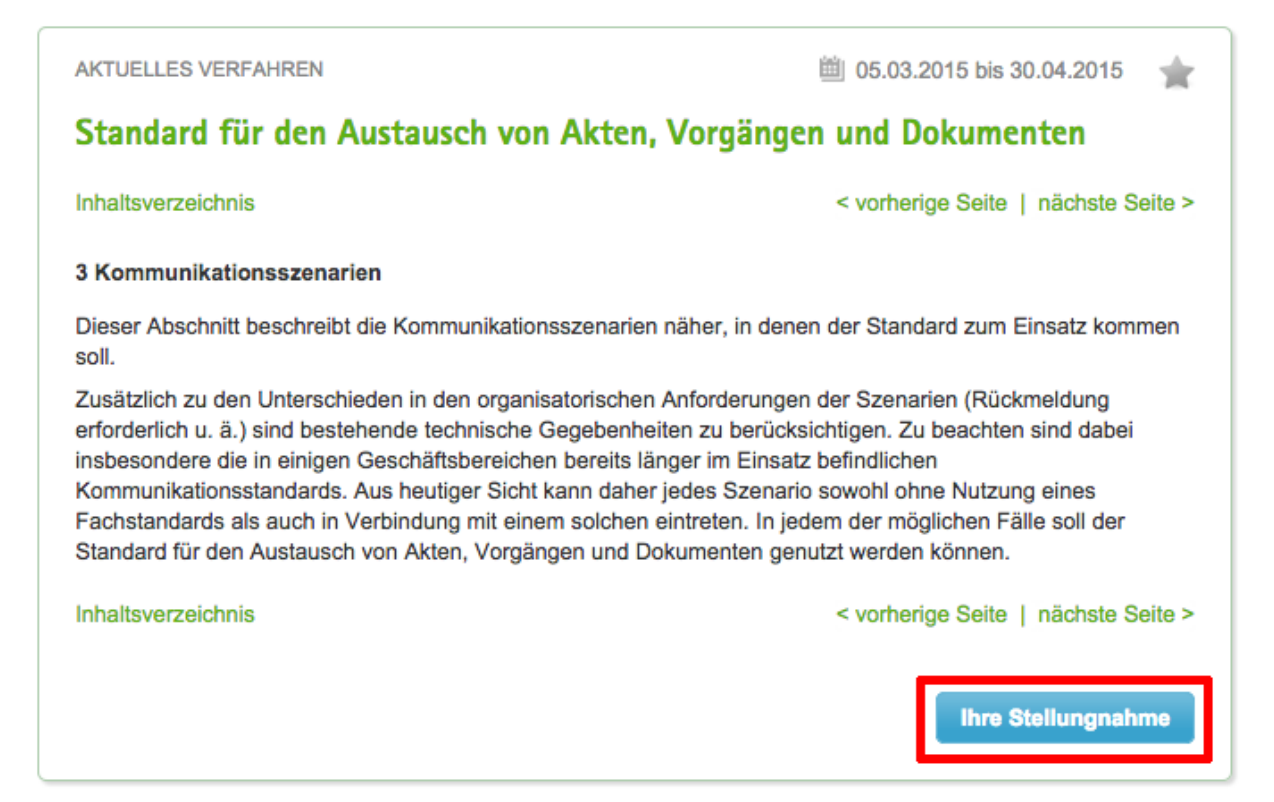

Für die gezielte Rückmeldung sollte die Option "Für den gewählten Absatz" ausgewählt werden. Dadurch wird angegeben, dass sich die Rückmeldung konkret auf den ausgewählten Abschnitt aus der Bedarfseschreibung bezieht. Zur weiteren Konkretisierung der Rückmeldung können im Textfeld auch die im PDF-Dokument der Bedarfsbeschreibung enthaltenen Zeilennummern angegeben werden.

| * * | B I | U 1= :=  | 2<br>99 |  |  |
|-----|-----|----------|---------|--|--|
|     |     | <u> </u> |         |  |  |
|     |     |          |         |  |  |
|     |     |          |         |  |  |
|     |     |          |         |  |  |

Die Rückmeldung kann mit der Schaltfläche "Entwurf speichern" im Beteiligungsportal gespeichert werden. Eine spätere Bearbeitung bzw. Änderung ist möglich.

### Schritt 7: Finalisieren und Freigabe der Stellungnahmen

Über den Navigationsbereich "Herzlich Willkommen!" kann die Übersicht der im Entwurf gespeicherten Rückmeldungen über "Mein Portal" aufgerufen werden.

| Herzlich Willkommen!              |
|-----------------------------------|
| Sie sind angemeldet als<br>nfeske |
| Mein Portal                       |
| > Abmelden                        |

Im Reiter "Stellungnahmen" werden alle offenen und abgeschlossenen Rückmeldungen angezeigt.

|                              | Beitrage        | Kommentare         | Benutzerprofil    | Stellungnahmen     | Nutzer verwalten     |
|------------------------------|-----------------|--------------------|-------------------|--------------------|----------------------|
| zurück zu Übe                | rsicht          |                    | < vorherige       | Stellungnahme   n  | ächste Stellungnahme |
| Meine S                      | Stellungn       | ahme               |                   |                    |                      |
| »Standard für                | den Austausch v | von Akten, Vorgäng | en und Dokumenten | « Stellungnahme in | Bearbeitung          |
| o                            |                 |                    | 0                 |                    |                      |
| Gliederungs                  | punkt           |                    | Status            | Aktion             |                      |
|                              | tionsszenarien  |                    | Entwurf           | Löschen            | Finalisieren         |
| 3 Kommunika                  |                 |                    |                   |                    |                      |
| 3 Kommunika<br>4 Übergreifen | de Anforderunge | n                  | Entwurf           | Löschen            | Finalisieren         |

Die einzelnen Stellungnahmen können zur Überarbeitung/Kontrolle geöffnet werden. Soll die Bearbeitung einer Stellungnahme abgeschlossen werden, ist die Schaltfläche "Finalisieren" an der jeweiligen Stellungnahme auszuwählen. Im anschließend angezeigten Dialog ist die Finalisierung der Stellungnahme zu bestätigen. In der Übersicht der Stellungnahmen wird eine finalisierte Stellungnahme mit dem Status "Final" angezeigt.

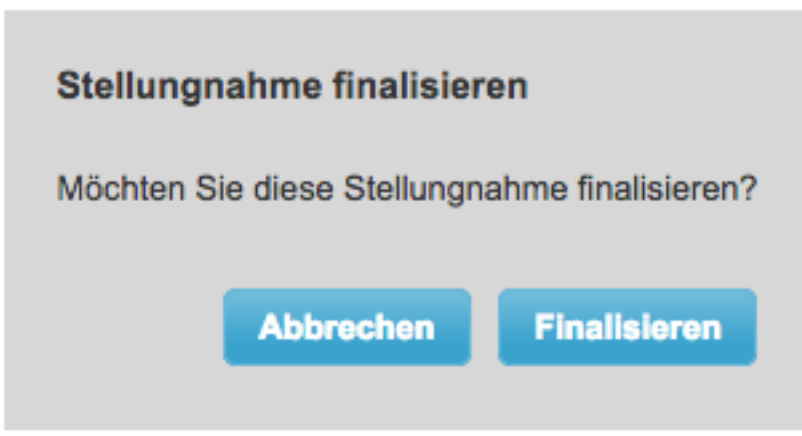

Soll eine Stellungnahme verworfen werden, kann diese mit Hilfe der Schaltfläche "Löschen" entfernt werden.

Zur endgültigen Speicherung der Rückmeldung im Beteiligungsportal ist in der Übersichtsliste der Stellungnahmen abschließend die Schaltfläche "Freigeben" auszuwählen und der anschließende Dialog zu bestätigen.

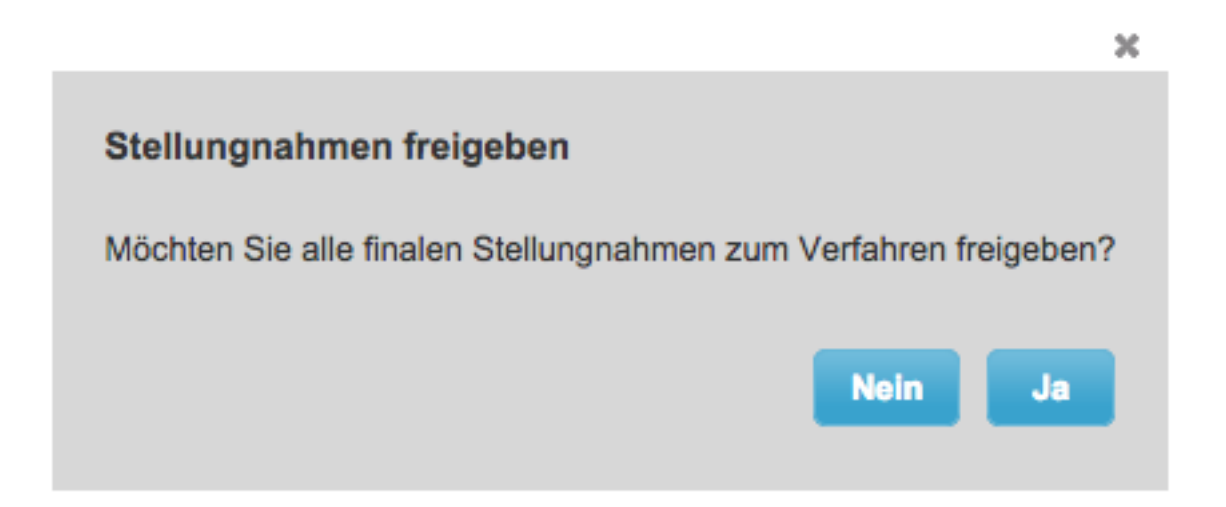

Für die eigenen Unterlagen können die erstellten Stellungnahmen als PDF-Datei exportiert werden. Hierzu ist in der Übersichtsliste der Stellungnahmen die Schaltfläche "Download" auszuwählen.